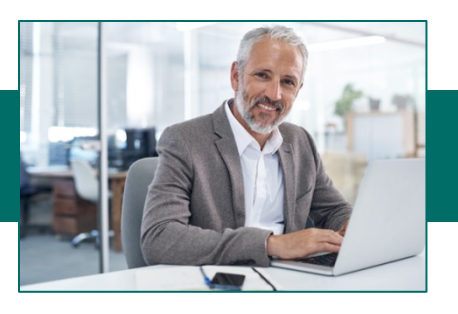

## **Creating an Alert**

- 1. From the Drop-Down Menu select Alerts then Alerts.
- 2.Enter the contact information for each contact point that you would like to receive an alert at and select Update Changes when you are finished.

| Alerts                                              | Alerts                               | Delivery<br>Perm    |          |              |               |                     |
|-----------------------------------------------------|--------------------------------------|---------------------|----------|--------------|---------------|---------------------|
| Contact Points                                      | Setup Alerts Alert History           | ]                   |          |              |               |                     |
| Setup Contact Points<br>Complete one or more of the | following contacts. When complete, c | hoose "Update Chang | e5"      |              |               |                     |
| Time Zone:                                          | Central Time (US & Canada) (GM1      |                     | Required |              |               |                     |
| Standard Contact Po                                 | ints:                                |                     |          |              |               |                     |
| Contact Points                                      | Address                              |                     | Test     | Clear        | Quiet Times   |                     |
| VVork Phone:                                        |                                      | Ext                 | Test     | Clear        | No calls from | m 6 pm 🔽            |
| 🕿 Moblie Phone:                                     |                                      | Ext                 | Test     | <u>Clear</u> | No calls from | <sup>m</sup> 6 pm 💽 |
| VVork E-mail:                                       |                                      | HTML                | Test     | Clear        |               |                     |
| 🖨 Fax:                                              |                                      |                     | Test     | <u>Clear</u> | No faxes fro  | m 6 pm              |
| VVIreless Text:                                     | Click here to setup                  |                     | Test     | <u>Clear</u> |               |                     |
| Additional Contact P                                | oints: (optional)                    |                     |          |              |               |                     |
| Select a Contact Point                              | Add                                  |                     |          |              |               |                     |

Update Changes

- 3. Select Setup Alerts.
- 4. Select Add New Alert

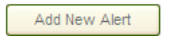

5. Click Add in the section you want to add an alert for.

## Alerts ~ Delivery Perm Alerts When Adding an Account Balance Notification: Alerts Menu Select the alert you would like to add. Only use Closing Ledger (15) or Closing nt Activity Notificatio Available (45). Balances are only sent out using Add Notifies you when transactions fitting your predefined criteria post to a designated account the previous days ending balances. Add Notifies you when an account balance or summary measurement moves above or drops below a predefined amount. Notifies you when an ACH batch that you are authorized to approve reaches an "approval required" sta (An alert of this type is already configured. Only one of these alerts can be configured at any time) Add Notifies you when a pending Money Transfer you are authorized to approve reaches an "approval required" status Money Transfer Sent Notification Add Notifies you when a Money Transfer matching predefined criteria is submitted for final processing.

## **Delivery Permissions**

An Administrator will be able to select which users are allowed access to Alerts and which channel they are allowed to receive alerts through.

- 1. From the Drop-Down Menu select Alerts then Delivery Perm
- 2. Select Edit.
- 3. Check the box under the channel for each user.

|                  | Use Default | Email Address | Telephone                                                                                                    | Fax Machine | Wireless Device |
|------------------|-------------|---------------|----------------------------------------------------------------------------------------------------|-------------|-----------------|
| Default Settings |             | ×             | ×                                                                                                    | 1           | ×               |
| Ann White        |             | V             | Image: A start and a start a start | <b>V</b>    |                 |
| Doug Jones       |             | V             |                                                                                                    | V           | V               |
| Joe Smith        |             | V             |                                                                                                    | ✓           |                 |

4. Select Save.

ACH and Money Transfer (Wires) Alerts are sent out as they occur. All activity and balance alerts are sent out before 9:00 am.